Guía Rápida de Conexión Sensores BLE en Equipos Teltonika.

A continuación se mostrara de manera rápida como configurar sensores BLE (Bluetooth) de manera rápida y sencilla en equipos GPS de la marca Teltonika.

Para esto necesitara leer la MAC del sensor que deseamos configurar en nuestro equipo, podrá leerla directamente desde el código QR que trae impreso el dispositivo o bien conectándolo vía BT desde nuestro teléfono celular y usando la **EYE APP**:

https://wiki.teltonika-gps.com/view/File:QR.jpg

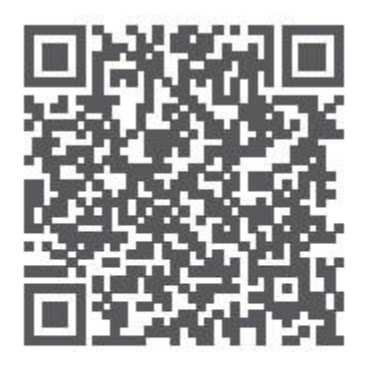

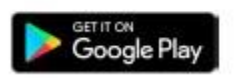

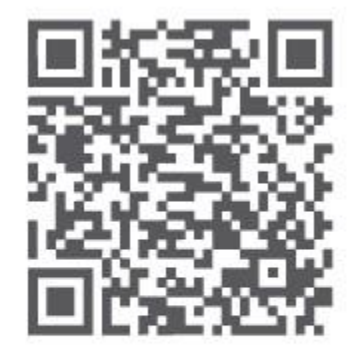

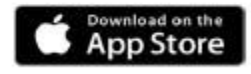

\*iOS doesn't show devices with iBeacon protocol

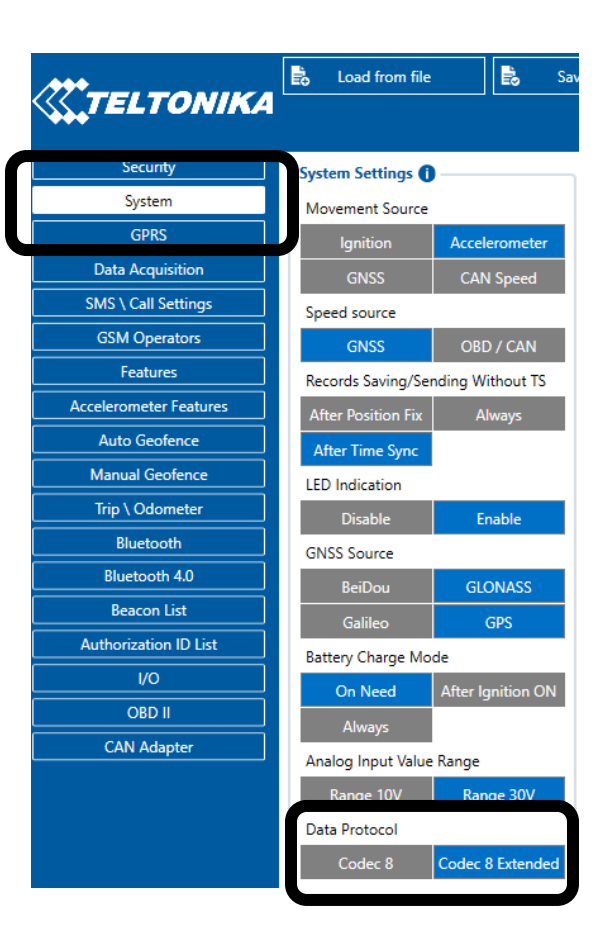

Una vez que tengamos la MAC de nuestro sensor procedemos a la configuración de nuestro equipo GPS, para eso requeriremos el software de configuración el cual podrá encontrar desde el área de descargas del producto en nuestro portal de SYSCOM:

Con el equipo conectado a nuestra computadora y el software abierto nos vamos a la pestaña de **System**, ahí buscaremos la casilla de **Data Protocol** y seleccionaremos **Codec 8 Extended**. El siguiente paso es irnos a la casilla de **Bluetooth 4.0**, ahí es donde podremos dar de alta nuestros sensores BLE, los ajustes recomendados en **Common Settings** son los siguientes, de igual manera se recomienda ajustar la potencia de nuestro sensor al nivel deseado de acuerdo a la distancia del mis con respecto al equipo GPS:

| System<br>GPRS         | Common settings                 |             |
|------------------------|---------------------------------|-------------|
| Data Acquisition       | Disable                         | Enable      |
| SMS \ Call Settings    | Sensors and Beacons Undate free | auenov 30 ^ |
| GSM Operators          | BLE Scan duration               | 30 *        |
| Features               | Scan retries until error        | 30 🗢        |
| Accelerometer Features | BT Power Level                  | 50 🗸        |
| Auto Geofence          | 1                               | 2           |
| Manual Geofence        | 3                               | 4           |
| Trip \ Odometer        | 5                               | 6           |
| Bluetooth              | 7                               | 0           |
| Bluetooth 4.0          |                                 |             |
| Reacon List            | BLE broadcasting service ID     |             |
| Authorization ID List  | BLE connection control          |             |
| I/O                    | Prohibit                        | Allow       |

El siguiente paso a seguir es editar nuestro sensor, seleccionamos el modo avanzado, en **settings** colocaremos la **MAC** de nuestro sensor y al final seleccionaremos el **PRESET** de acuerdo a la marca y modelo de sensor que vayamos a usar:

| Accelerometer Features | BLE connectionless function | alities 🚺           |             |               |          |       |                   |                  |      |
|------------------------|-----------------------------|---------------------|-------------|---------------|----------|-------|-------------------|------------------|------|
| Auto Geofence          | Connection #1               |                     |             |               |          |       |                   |                  |      |
| Manual Geofence        | Mode                        |                     | Settings    |               |          |       |                   |                  |      |
| Trip \ Odometer        | Working mode                |                     | MAC         |               |          |       |                   |                  |      |
| Bluetooth              | Disabled                    | TZ-BT04/05/05B sens | or Data dea | specied (s) 0 | <b>~</b> |       |                   |                  |      |
| Bluetooth 4.0          | Advanced                    |                     |             |               |          |       |                   |                  |      |
| Beacon List            |                             |                     |             |               |          |       |                   |                  |      |
|                        |                             |                     |             |               |          |       |                   |                  |      |
| <u> </u>               | 1st Sensor                  |                     |             |               |          |       |                   |                  |      |
| OBD II                 | Turne                       | Data Offret         | Data Size   | Action        | 10       | Match | Endianess         | Eo<br>Multiplier |      |
| CAN Adapter            | -9pc                        |                     | 0 ^         | Match Y       | None Y   |       | Little Endian     | 1 *              | 0 ^  |
|                        |                             | 0 🇢                 | 0 🇢         | Match Y       | None Y   |       | Little Endian     | 1 0              | 0 \$ |
|                        |                             | 0 🇢                 | 0 🗢         | Match 🗸       | None 🗸   |       | Little Endian 🗸   | 1 \$             | 0 \$ |
|                        |                             | 0 🗘                 | 0 🗘         | Match 🗸       | None 🗸   |       | Little Endian 🗸   | 1 🗘              | 0 \$ |
|                        |                             | 0 🗢                 | 0 🌩         | Match 🗸       | None 🗸   |       | Little Endian 🗸 🗸 | 1 \$             | 0 \$ |
|                        |                             | 0 🗢                 | 0 🌩         | Match 🗸       | None 🗸   |       | Little Endian 🗸 🗸 | 1 \$             | 0 \$ |
|                        |                             | 0 🗢                 | 0 🌩         | Match 🗸       | None 🗸   |       | Little Endian 🗸 🗸 | 1 \$             | 0 \$ |
|                        |                             | 0 🗢                 | 0 🌩         | Match 🗸       | None 🗸   |       | Little Endian 🗸 🗸 | 1 🗘              | 0 🗘  |
|                        |                             | 0 ♦                 | 0 🌩         | Match 🗸       | None 🗸   |       | Little Endian 🗸 🗸 | 1 🗘              | 0 🗘  |
|                        |                             | 0 🗢                 | 0 🗢         | Match 🗸       | None 🗸   |       | Little Endian 🗸 🗸 | 1 🗘              | 0 🗘  |

| nnection #1  |                     |                         |                          |   |                    |                                                                                                    |                     |                               |   |            |     |        |
|--------------|---------------------|-------------------------|--------------------------|---|--------------------|----------------------------------------------------------------------------------------------------|---------------------|-------------------------------|---|------------|-----|--------|
| Mode         |                     | Settings                |                          |   |                    |                                                                                                    |                     |                               |   |            |     |        |
| Working mode |                     | MAC                     |                          |   |                    | Preset Selection                                                                                                    | n                   |                               |   |            |     |        |
|              | TZ-BT04/05/05B sens | or Data clear           | r period (s)             | 0 | ~                  | Select a preset from a list                                                                                                    | t                   |                               |   |            |     |        |
|              |                     |                         |                          |   |                    |                                                                                                    |                     |                               |   |            |     |        |
|              |                     |                         |                          |   |                    | escort luminosity ×                                                                                                    |                     |                               |   |            |     |        |
|              |                     |                         |                          |   |                    | escort luminosity ×<br>escort temperature ×                                                                                                |                     |                               |   |            |     |        |
| Sensor       | -                   |                         |                          |   |                    | escort luminosity ×<br>escort temperature ×<br>Escort_DU-BLE_Angle_ser                                                                     | nsor x              |                               |   |            |     |        |
| Sensor       | -                   |                         |                          |   |                    | escort luminosity ×<br>escort temperature ×<br>Escort_DU-BLE_Angle_se<br>EYE SENSOR + Eddytstor                                            | nsor ×              | _                             |   |            |     |        |
| : Sensor     | Data Offset         | Data Size               | Action                   |   | 10                 | escort luminosity ×<br>escort temperature ×<br>Escort_DU-BLE_Angle_sei<br>EYE SENSOR + Eddytstor<br>EYE SENSOR + iBeacon :                 | nsor ×<br>ne ×<br>× | liane                         |   | Multiplier | Ŀ   | Offset |
| Sensor       | Data Offset         | Data Size               | Action<br>Match          | ~ | IO<br>None         | escort luminosity ×<br>escort temperature ×<br>Escort_DU-BLE_Angle_sei<br>EYE SENSOR + Eddytstor<br>EYE SENSOR + iBeacon ;<br>EYE SENSOR × | nsor ×<br>ne ×<br>× | liane<br>e En an              | ~ | Multiplier | 1 🗘 | Offset |
| Sensor       | Data Offset         | Data Size<br>0 ♀<br>0 ♀ | Action<br>Match<br>Match | ~ | IO<br>None<br>None | escort luminosity ×<br>escort temperature ×<br>Escort_DU-BLE_Angle_sei<br>EYE SENSOR + Eddytstor<br>EYE SENSOR + iBeacon :<br>EYE SENSOR × | nsor ×<br>ne ×<br>× | fiane<br>le En an<br>le En an | ~ | Multiplier | 1 ¢ | Offset |

Para finalizar nos vamos al apartado de I/O y activamos los eventos que queremos que nos envié el equipo a plataforma y con qué tipo de prioridad los necesitamos:

|                 | 0.00               |     |      |     |      | - L GUINE | <br>• v | • v | Crush | 10.5 | 110 |              |   |
|-----------------|--------------------|-----|------|-----|------|-----------|---------|-----|-------|------|-----|--------------|---|
| Trip \ Odometer | ct Temperature #1  | °C  | None | Low | High | Panic     | 0 🧘     | 0 🗢 | Crash | Yes  | No  | Monitoring 🗸 | Ī |
| Bluetooth       | BLE Temperature #2 | °C  | None | Low | High | Panic     | 0 🗘     | 0 🗘 | Crash | Yes  | No  | Monitoring ~ | T |
| Bluetooth 4.0   | BLE Temperature #3 | °C  | None | Low | Hiah | Panic     | 0 🗘     | 0 🗢 | Crash | Yes  | No  | Monitoring ~ | t |
| Beacon List     | BLE Temperature #4 | °C  | None | Low | High | Panic     | 0 🗘     | 0 🇢 | Crash | Yes  | No  | Monitoring V | t |
| 1/0             | BLE Battery #2     | %   | None | Low | High | Panic     | 0 🗘     | 0 🗢 | Crash | Yes  | No  | Monitoring ~ | t |
|                 | BLE Battery #3     | %   | None | Low | High | Panic     | 0 👶     | 0 🗘 | Crash | Yes  | No  | Monitoring ~ | t |
| CAN Adapter     | BLE Battery #4     | %   | None | Low | High | Panic     | 0 🗘     | 0 🗘 | Crash | Yes  | No  | Monitoring ~ | t |
|                 | BLE Humidity #1    | %RH | None | Low | High | Panic     | 0 🗘     | 0 🗘 | Crash | Yes  | No  | Monitoring ~ | 1 |
|                 | BLE Humidity #2    | %RH | None | Low | High | Panic     | 0 🗘     | 0 🌩 | Crash | Yes  | No  | Monitoring ~ | Ī |
|                 | BLE Humidity #3    | %RH | None | Low | High | Panic     | 0 🗘     | 0 🗘 | Crash | Yes  | No  | Monitoring ~ |   |
|                 | BLE Humidity #4    | %RH | None | Low | High | Panic     | 0 💠     | 0 🗘 | Crash | Yes  | No  | Monitoring ~ | • |
|                 | Network Type       |     | None | Low | High | Panic     | 0 🗘     | 0 🗢 | Crash | Yes  | No  | Monitoring ~ |   |
|                 | BLE 1 Custom 1     |     | None | Low | High | Panic     | 0 🗘     | 0 💠 | Crash | Yes  | No  | Monitoring ~ | • |
|                 | BLE 1 Custom 2     |     | None | Low | High | Panic     | 0 🗘     | 0 🗢 | Crash | Yes  | No  | Monitoring ~ |   |
|                 | BLE 1 Custom 3     |     | None | Low | High | Panic     | 0 🗘     | 0 💠 | Crash | Yes  | No  | Monitoring ~ |   |
|                 | BLE 1 Custom 4     |     | None | Low | High | Panic     | 0 🗘     | 0 🗘 | Crash | Yes  | No  | Monitoring ~ | 1 |
|                 | BLE 1 Custom 5     |     | None | Low | High | Panic     | 0 🔹     | 0 🛟 | Crash | Yes  | No  | Monitoring ~ | 1 |
|                 | BLE 2 Custom 1     |     | None | Low | High | Panic     | 0 🗘     | 0 🛟 | Crash | Yes  | No  | Monitoring ~ | 1 |
|                 | BLE 2 Custom 2     |     | None | Low | High | Panic     | 0 🗘     | 0 🗘 | Crash | Yes  | No  | Monitoring ~ | 1 |
|                 | BLE 2 Custom 3     |     | None | Low | High | Panic     | 0 🗘     | 0 🗘 | Crash | Yes  | No  | Monitoring 🗸 | 1 |
|                 |                    |     |      |     |      |           |         | ·   |       |      |     |              | 1 |

Departamento de ingeniería Syscom

Ing. Mario Alberto Durán Contreras

Ext. 8214

Mario.duran@syscom.mx